## LE MASQUE DE CALQUE

Il permet de définir les parties du calque qui resterons totalement ou partiellement visibles ; le reste étant rendu transparent.

Ouvrir l'image Bleue 000

Ouvrir en tant que calque l'image Verte 007

Ouvrir en tant que calque l'image Rouge 008

Dans la fenêtre des calques...

Activer le calque Vert 007

Clic droit > Ajouter un canal alpha.

Clic droit > Ajouter un masque de calque...

Dans la fenêtre cocher > Blanc > Ajouter

Cliquer sur l'Outil de Sélection rectangulaire

Cocher Fixe > Taille en 24/36 = 2848 x 1895 > Portrait

Valider

Ajuster la sélection.

Cliquer sur l'Outil Pinceau...

Dans la fenêtre : Brosse > Circle 19

Etirer à 10

Peintre sur le masque de calque de l'image verte. Voir image 004

Dans la fenêtre de PP et AP ; Le Noir est transparent, le blanc est

Opaque.

## LE MASQUE DE CALQUE

Cliquer sur le menu > Sélection > Aucune Dans la fenêtre des calques Activer le calque Rouge 008 Clic droit > Ajouter un canal alpha. Clic droit > Ajouter un masque de calque Dans la fenêtre cocher > Blanc > Ajouter Cliquer sur l'Outil Pinceau ... Dans la fenêtre : Brosse > Circle 19 Etirer à 10

Peintre sur le masque de calque de l'image Rouge. Voir image 05

Dans la fenêtre de PP et AP ; Le Noir est transparent, le blanc est

## Opaque.

Cliquer sur le menu > Sélection > Aucune

Enregistrer en XCF

Ou aplatir l'image > enregistrer sous

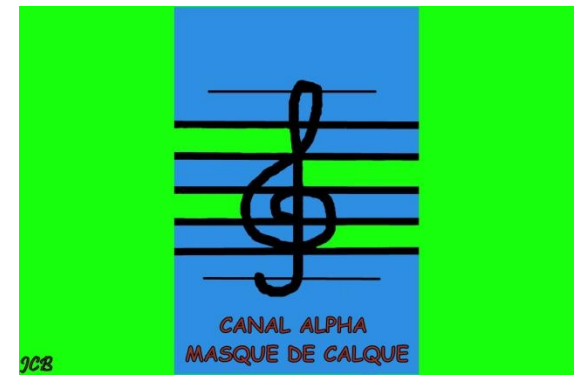

Image 004

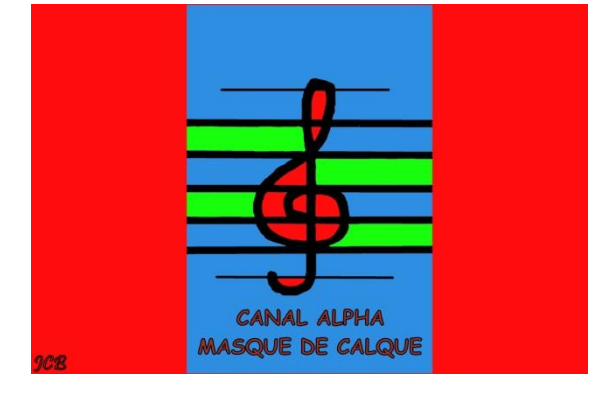

DOS 13

Image 005

## LE MASQUE DE CALQUE